## UNIVERSITI KEBANGSAAN MALAYSIA

# CLIENT MAIL MICROSOFT OFFICE OUTLOOK 2007

### Konfigurasi

Bila anda buka file Outlook, pertama sekali anda dikehendaki membuat akaun baru

1. Klik pada "Tool" dan pilih Options...".

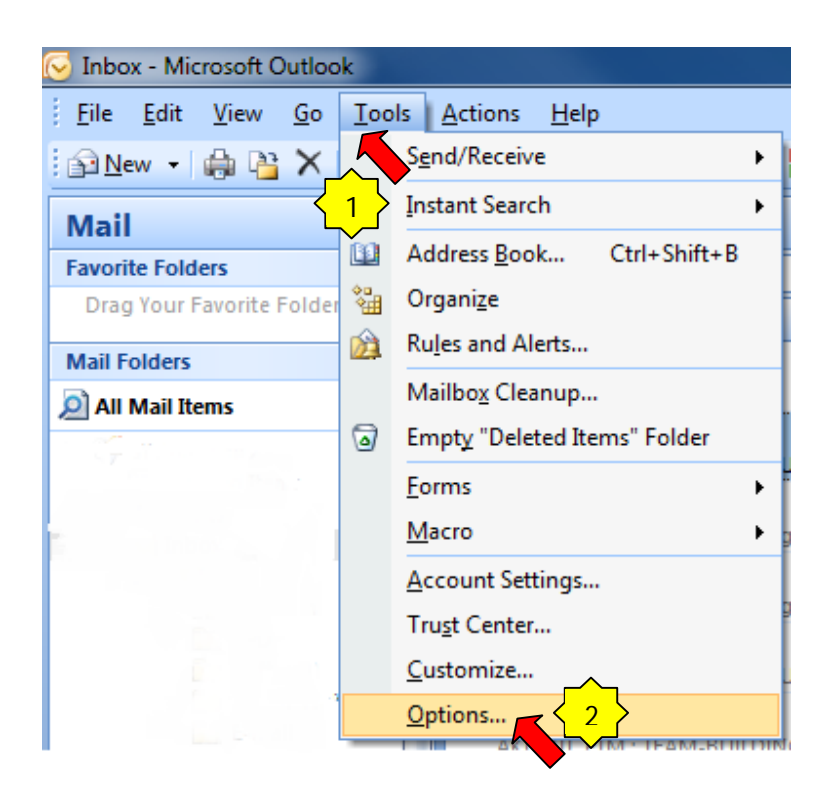

2. Pilih "Mail Setup" dan klik pada "E-mail Accounts..."

| Options 2 X                                                                           |
|---------------------------------------------------------------------------------------|
| Preferences Mail Setup Mail Format Spelling Other                                     |
| E-mail Accounts                                                                       |
| Set up e-mail accounts and directories.                                               |
| Send/Receive                                                                          |
| Set send and receive settings for e-mail messages and documents. $2^{2}$              |
| Send immediately when connected Send/Receive                                          |
| Data Files                                                                            |
| Change settings for the files Outlook uses to store<br>e-mail messages and documents. |
| Dial-up                                                                               |
| Control how Outlook connects to your dial-up accounts.                                |
| Warn before switching an existing dial-up connection                                  |
| Automatically dial during a background Send/Receive                                   |
| Hang up when finished with a manual Send/Receive                                      |
|                                                                                       |
|                                                                                       |
|                                                                                       |
|                                                                                       |
|                                                                                       |
| OK Cancel Apply                                                                       |

#### 3. Pilih "New..."

| Account Settings                       |                             |                          | 400                  |               | ×    |
|----------------------------------------|-----------------------------|--------------------------|----------------------|---------------|------|
| E-mail Accounts<br>You can add or remo | ve an account. You can :    | select an account and    | change its settings. |               |      |
| E-mail Data Files RSS F                | eeds SharePoint Lists       | Internet Calendars       | Published Calendars  | Address Books |      |
| Name Repair                            | . 😭 Change 📎 S              | 5et as Default 🗙 R       | emove 🕈 🖶            |               |      |
|                                        |                             | Type                     |                      |               |      |
|                                        |                             |                          |                      |               |      |
|                                        |                             |                          |                      |               |      |
|                                        |                             |                          |                      |               |      |
| Selected e-mail account de             | livers new e-mail messag    | ges to the following loo | cation:              |               |      |
| Change Folder sYaR                     | kDiNhO\Inbox<br>a file D:\` |                          |                      |               |      |
|                                        |                             |                          |                      |               |      |
|                                        |                             |                          |                      | C             | lose |

4. Pilih "Microsoft Exchange, POP3, IMAP, or HTTP" dan klik "Next"

| Add New E-r | nail Account                                                                                                    |
|-------------|----------------------------------------------------------------------------------------------------|
| Choose I    | -mail Service                                                                                                    |
|             | Microsoft Exchange, POP3, IMAP, or HTTP                                                                                   |
|             | Connect to an e-mail account at your Internet service provider (ISP) or your<br>organization's Microsoft Exchange server. |
|             | 🗇 Other                                                                                                    |
|             | Connect to a server type shown below.                                                                                     |
|             | Fax Mail Transport<br>Outlook Mobile Service (Text Messaging)                                                             |
|             |                                                                                                    |
|             |                                                                                                    |
|             |                                                                                                    |
|             |                                                                                                    |
|             |                                                                                                    |
|             |                                                                                                    |
|             |                                                                                                    |
|             |                                                                                                    |
|             | < Back Next > Cancel                                                                                                    |
|             |                                                                                                    |

| 5. | Tik "Manually configure server setting or additional server types" dan klik "Next" |
|----|------------------------------------------------------------------------------------|
| 5. | Tik "Manually configure server setting or additional server types" dan klik "Next" |

| Auto Account Setu                                      | ,<br>                                                           |
|--------------------------------------------------------|-----------------------------------------------------------------|
| Your Name:                                             |                                                                 |
| r                                                      | Example: Barbara Sankovic                                       |
| E-mail Address:                                        | Example; barbara@contoso.com                                    |
| Password:                                              |                                                                 |
| Retype Password:                                       |                                                                 |
|                                                        | Type the password your Internet service provider has given you, |
|                                                        |                                                                 |
|                                                        |                                                                 |
| Manually configure s                                   | erver settings or additional server types                       |
| $\left( \begin{array}{c} \\ \\ \\ \end{array} \right)$ |                                                                 |
| •                                                      | < Back Next > Cancel                                            |

#### 6. Pilih "Internet E-mail" dan klik "Next"

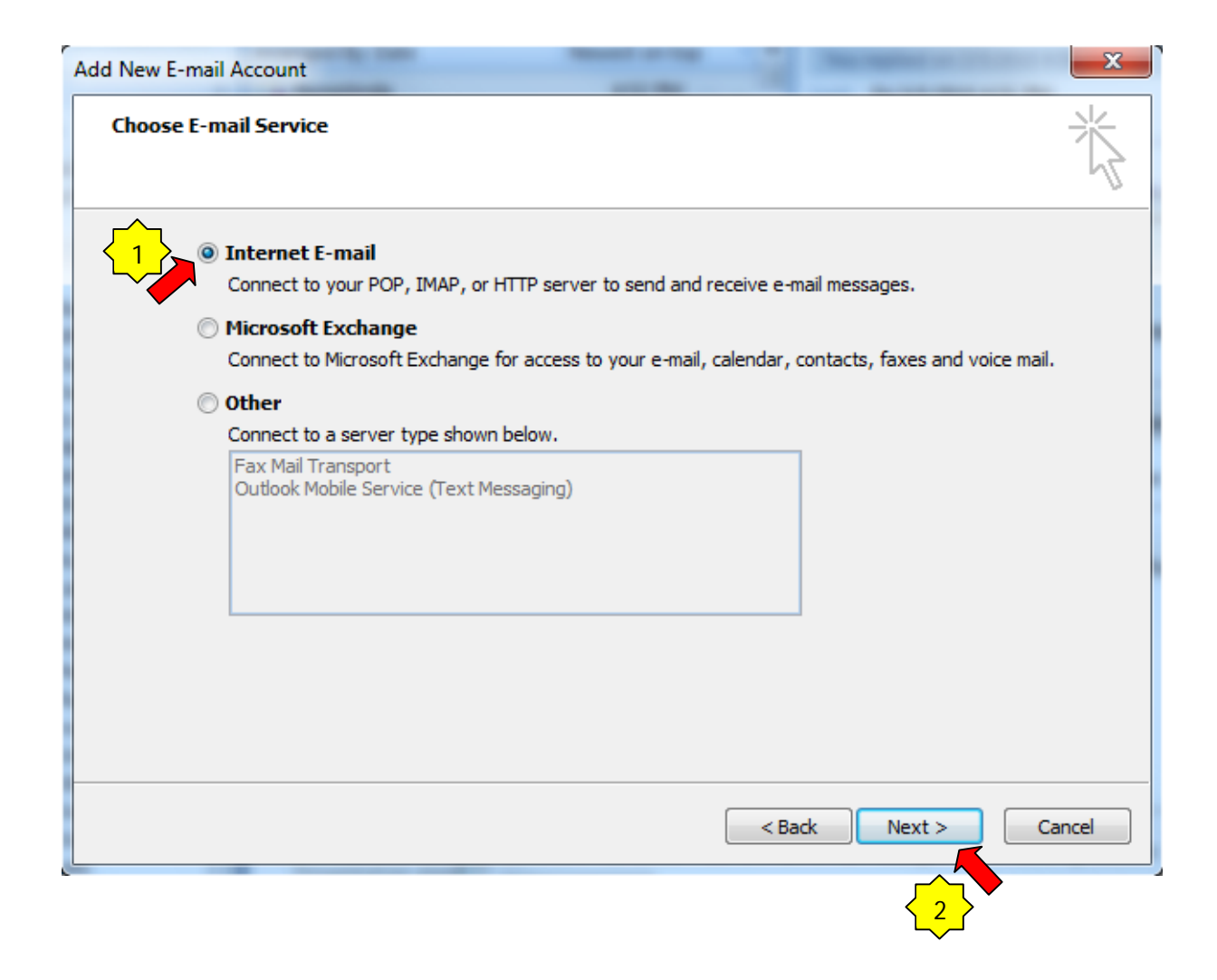

- 7. Isi butir-butir seperti dibawah.
- 8. klik "**Next"**

| User Information             |                               | Test Account Settings                               |
|------------------------------|-------------------------------|-----------------------------------------------------|
| Your Name:                   | aizuddin                      | After filing out the information on this screen, we |
| E-mail Address:              | aizuddin@ukm.my               | button below. (Requires network connection)         |
| Server Information           |                               |                                                     |
| Account Type:                | POP3                          | Test Account Settings                               |
| incoming mail server:        | ukm.my                        |                                                     |
| Outgoing mail server (SMTP): | ukm.my                        |                                                     |
| Logon Information            |                               |                                                     |
| Jser Name:                   | aizuddin                      |                                                     |
| Password:                    | *****                         |                                                     |
| A 🔊                          | Remember password             |                                                     |
| Require logon using Secure   | Password Authentication (SPA) | More Settings                                       |
|                              |                               |                                                     |

#### 9. klik "Finish"

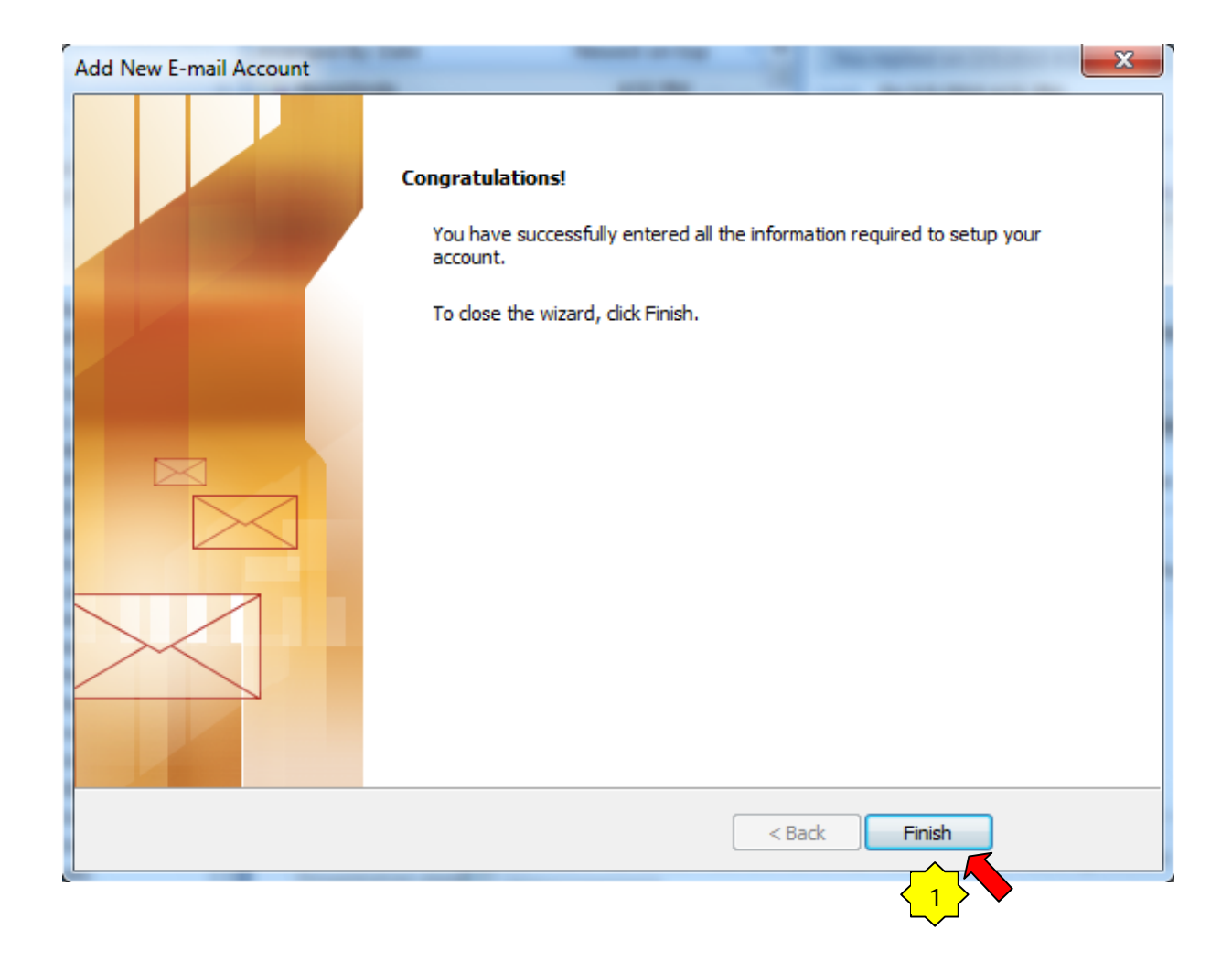